## **Business Report**

Der Business-Report ist eine Datenbank, in der anonymisierte Daten des Management-Reports aus mehreren Anlagen zusammengefasst und zur Auswertung bereitstehen. WICHTIG: alle Felder müssen ausgewählt werden, um ein Ergebnis zu erhalten!

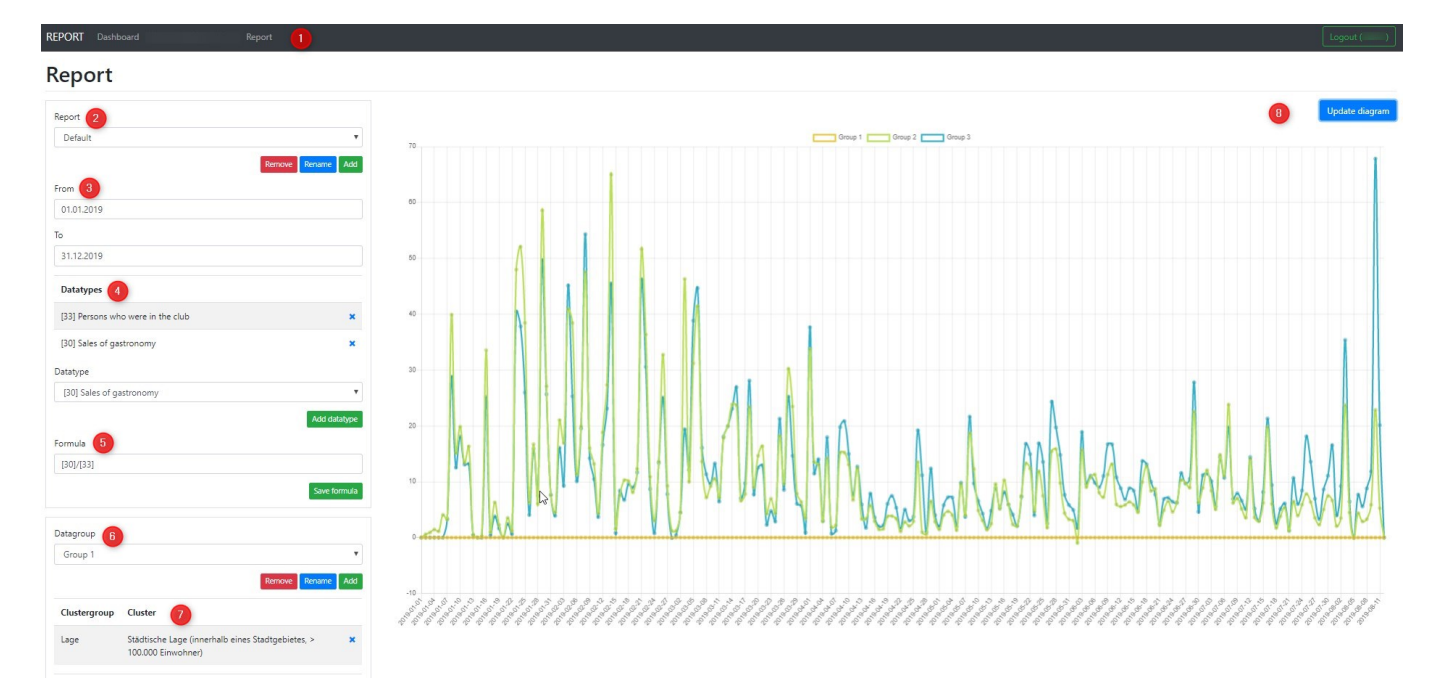

**1:** In der Kopfzeile sind die möglichen Auswahlmöglichkeiten je User aufgeführt:DASHBOARD, REPORT, CLUBS, CLUSTER

**2-Report:** Hier können Templates/Reports angelegt werden, um schnell Zugriffe auf regelmäßige Reports zu erhalten

3-Date: Auswahl des Datumbereichs für die Auswertung

4-Datatyp: Auswahl der Daten und damit Auswertungen für den Report

## Datatype

|   | Persons who were in the club                           | • |
|---|--------------------------------------------------------|---|
|   | Age average                                            | ^ |
|   | Courses benchmark                                      |   |
|   | Number of 18 hole competitions                         |   |
|   | Number of 9 hole competitions                          |   |
|   | Number of 9 hole competitions with handicap            |   |
|   | Number of 9 hole competitions with handicap            |   |
|   | Number of female members                               |   |
|   | Number of guest rounds in 18 hole competitions         |   |
|   | Number of guest rounds in 9 hole competitions          |   |
|   | Number of juniors                                      |   |
|   | Number of lost members                                 |   |
|   | Number of male members                                 |   |
|   | Number of member rounds in 18 hole competitions        |   |
|   | Number of member rounds in 9 hole competitions         |   |
|   | Number of members                                      |   |
|   | Number of members that are organisations               |   |
|   | Number of members with a full right to play            |   |
|   | Number of members with a limited right to play         |   |
|   | Number of new members                                  |   |
| C | Number of rounds in 18 hole competitions<br>astergroup | * |
| N | lumber of member rounds in 9 hole competitions         | * |
| N | lumber of members                                      |   |
| N | lumber of members that are organisations               |   |
| N | lumber of members with a full right to play            |   |
| Ν | lumber of members with a limited right to play         |   |
| N | lumber of new members                                  |   |
| N | lumber of rounds in 18 hole competitions               |   |
| N | lumber of rounds in 9 hole competitions                |   |
| N | lumber of seniors                                      |   |
| C | Other sales                                            |   |
| Ρ | ersons who were in the club                            |   |
| P | ersons who were in the club counted by competitions    |   |
| P | ersons who were in the club counted by rounds          |   |
| P | ersons who were in the club counted by sales           |   |
| S | ales of contribution                                   |   |
| S | ales of driving range                                  |   |
| S | ales of gastronomy                                     |   |
| S | ales of greenfee                                       |   |
| - |                                                        |   |
| 2 | ales of hotel                                          |   |

**5-Formula:** mit dem Formelfeld können die vorab ausgewählten DATATYPS ins Verhältnis gebracht werden. In dem Screenshot z.B. "persons who were in the club" und "sales of gastronomy" wird mit der Formel "[30]/[33] subtrahiert, so dass der "Umsatz je Besucher" ermittelt wird. **WICHTIG**: wenn Sie keine Formel nutzen möchten, muss dennoch die Nummer des gewählten Datentyps in das Feld eingetragen werden, da sonst keine Werte angezeigt werden. Also z.B. "[33],", wenn man nur die Daten "persons who were in the club" sehen möchte.

**6-Datagroup:** Über diese Auswahl können unterschiedliche Gruppen aus den CLUSTER definiert werden, die in einem Report miteinander vergleichen werden können. Die CLUSTER-Auswahl umfassen alle Optionen, die von den Anlagen bei der Konfiguration ausgefüllt werden.

**7-Clustergroup:** Festlegung des CLUSTERS für die Auswertung, auch in Verbindung mit unterschiedlichen Gruppen (siehe "5") möglich

| Anzahl der Spielbahnen                 | • |
|----------------------------------------|---|
| Anzahl der Spielbahnen                 |   |
| Gastronomie                            |   |
| Gastronomie - Sitzplätze Terrasse      |   |
| Gastronomie - Sitzplätze Überdacht     |   |
| Hotel                                  |   |
| Hotel - Zimmer                         |   |
| Jahr der Eröffnung                     |   |
| Kurzplatz                              |   |
| Lage                                   |   |
| Postleitzahl                           |   |
| Proshop                                |   |
| Rechtsform                             |   |
| Übungseinrichtungen - Anzahl Abschläge |   |

8-Update Diagramm: Um die Daten anzuzeigen, muss der Button "Update Diagramm" gewählt werden

Der Report "course benchmark" errechnet sich wie folgt:

mgmtrep\_rundenberechnung\_v2.pdf